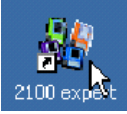

## 付録2. Support Package

ソフトウェア機能に異常がある、動作が不安定、という症状の場合、テクニカルサ ポートスタッフが状況を把握するため、Support Packageファイルを要求すること があります。

## Support Package 作成手順

- 1) 2100 expertソフトウェアのHelpメ ニューから Create Support Packageを 選択します。
- もしくは、WindowsのStartメニューから All programs>Agilent 2100 Bioanalyzer>Utilities>Create Support Packageを選択してください。
- 2) 以下のダイアログが表示されますので、全 ての項目を選択し、 "Collect"をクリックして ください。

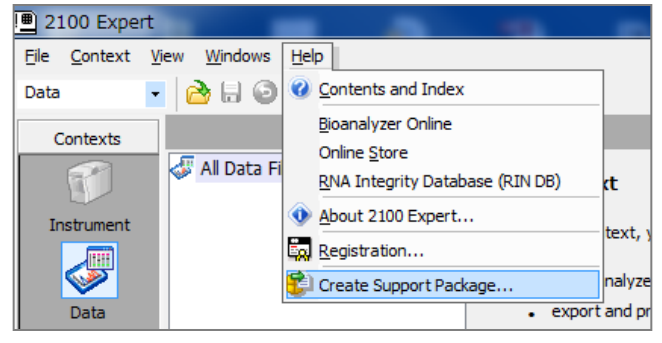

| 💱 File Collect                                     |         |      | ×                       |
|----------------------------------------------------|---------|------|-------------------------|
| - Task                                             |         |      |                         |
| <ul> <li>Diagnose Hang Mode</li> </ul>             |         |      | $\overline{\mathbf{N}}$ |
| - Task                                             |         |      |                         |
| <ul> <li>Trace Files</li> </ul>                    |         |      | $\overline{\mathbf{N}}$ |
| - Task                                             |         |      |                         |
| <ul> <li>Application Minidumps</li> </ul>          |         |      | $\overline{\mathbf{N}}$ |
| - Task                                             |         |      |                         |
| <ul> <li>Instrument Diagnostics</li> </ul>         |         |      |                         |
| – Task                                             |         |      |                         |
| Instrument Packets                                 |         |      | <b>N</b>                |
| – Task                                             |         |      |                         |
| System Information                                 |         |      | $\overline{\mathbf{N}}$ |
| – Task                                             |         |      |                         |
| <ul> <li>License Information</li> </ul>            |         |      | <b>N</b>                |
| – Task                                             |         |      |                         |
| System File                                        |         |      | $\overline{\mathbf{N}}$ |
| – Task                                             |         |      |                         |
| <ul> <li>List Installation Files</li> </ul>        |         |      |                         |
| - Task                                             |         |      |                         |
| <ul> <li>Registry Information</li> </ul>           |         |      |                         |
| - Task                                             |         |      |                         |
| System Event Logs                                  |         |      |                         |
| - Task                                             |         |      |                         |
| <ul> <li>Logged on User Information</li> </ul>     |         |      | <b>N</b>                |
| - Task                                             |         |      | _                       |
| <ul> <li>Security Service Configuration</li> </ul> |         |      | <b>N</b>                |
|                                                    | Collect | Ipen | Exit                    |
|                                                    |         |      |                         |

3) デスクトップ上に""Expert"から 始まる名称のzipファイルが作成され ます。

4)ファイルをメールに添付の上、

## email\_japan@agilent.com

にお送りください。

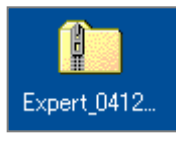

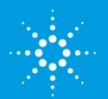